037C

Association loi 1901 Siège Ballan-Miré Ateller Informatique Vidéo Multimédia

# Streaming avec Audacity & Windows 7

## Streaming avec Audacity & Windows 7 version 1.3x et version 2

MAJ le 01/04/2012

## Complément de la fiche GM01de Gérard pour Windows 7

# Avec la carte Créative Sound Blaster Audio PCI et une version 1/3x d'Audacity

J'ai affiché la barre par le menu Affichage  $\rightarrow$  Barre d'outils  $\rightarrow$  Barre de périphérique comme le propose Gérard. Là encore le Streaming ne fonctionne qu'en prenant entrée ligne. Tout le problème est de savoir si cela vient de la configuration (carte son intégrée sur la carte mère de l'ordinateur) ou de la carte son ?

| (MME: Haut-                                                             | parleurs (Creati    | ve AudioPC                                    |                                                                   |                                                                                                    | MME: E                                                                               | Entrée ligne (Creat                                                                                                    | tive AudioPCI                                |                            |                                                                                                    |      | •    |
|-------------------------------------------------------------------------|---------------------|-----------------------------------------------|-------------------------------------------------------------------|----------------------------------------------------------------------------------------------------|--------------------------------------------------------------------------------------|----------------------------------------------------------------------------------------------------|----------------------------------------------|----------------------------|----------------------------------------------------------------------------------------------------|------|------|
|                                                                         |                     |                                               |                                                                   | I <u>≯</u> Ø<br>₽ ↔ ₩                                                                                                    | G<br>D<br>●) → -24                                                                   | G<br>D<br>-12 0                                                                                                    | -24 -12 0                                    | [<br>[<br>]                |                                                                                                    |      |      |
| •)                                                                      | <u> </u>            | P <u>-                                   </u> | <mark>+</mark> Mas                                                | ster 🔻 🗧 🖑                                                                                                    | 🖦 🐴 HH                                                                               |                                                                                                    | PPZ                                          | 22                         | <sup>-</sup>                                                                                                    |      |      |
| 1,0                                                                     | 2,0                 | 3,0                                           | 4,0                                                               | 5,0                                                                                                    | 6,0                                                                                  | 7,0                                                                                                    | 8,0                                          | 9,0                        | 10,0                                                                                                    | 11,0 | . 12 |
| X Piste audio<br>Stéréo,44100Hz<br>32 bits flottant<br>Muet Solo<br>- + | 1,0<br>0,0-<br>-1,0 | addinaad aa Aaraa<br>Tagaang may ahaana       | -land - land                                                      |                                                                                                    | laka Hansar Isaa ayaa<br>Yee Yeese Isaa ayaa                                         | and a second second second second second second second second second second second second second second second<br>Second second second second second second second second second second second second second second second second<br>Second second second second second second second second second second second second second second second second                                                                                                    | Matala Alan Alamaa<br>maayoo yaxay yaxaa     | Auron Aurola<br>Array      | and the second second |      |      |
| G D                                                                     | 0,0-<br>-1,0        | allinia di Anno.<br>Maringer per generati     | alaataa kaadaa kaadaa<br>ayaanaa ahaa ahaa ahaa ahaa ahaa ahaa ah | and and a state of the state of the state of | laka Haranan Ina ana ang<br>Pro-Jamping Pro-series ang<br>Pro-Jamping Pro-series ang | and and a shared ballet.<br>The provide the state of the state of the state of the state of the state of the state of the state of the state<br>The state of the state of the state | nonista (m.)<br>nonista (m.)<br>nonista (m.) | Auron Aurola<br>Ymenn Ymyr | inner handen ander<br>Hjeller ander ander ander ander ander ander ander ander ander ander ander ander ander ander ander ander ander a                                                                                                    |      |      |
|                                                                         |                     |                                               |                                                                   |                                                                                                    |                                                                                      |                                                                                                    |                                              |                            |                                                                                                    |      |      |
|                                                                         |                     |                                               |                                                                   |                                                                                                    |                                                                                      |                                                                                                    |                                              |                            |                                                                                                    |      |      |
|                                                                         |                     |                                               |                                                                   |                                                                                                    |                                                                                      |                                                                                                    |                                              |                            |                                                                                                    |      |      |
|                                                                         |                     |                                               |                                                                   |                                                                                                    |                                                                                      |                                                                                                    |                                              |                            |                                                                                                    |      |      |
|                                                                         |                     |                                               |                                                                   |                                                                                                    |                                                                                      |                                                                                                    |                                              |                            |                                                                                                    |      |      |
|                                                                         |                     |                                               |                                                                   |                                                                                                    |                                                                                      |                                                                                                    |                                              |                            |                                                                                                    |      |      |
|                                                                         |                     |                                               |                                                                   |                                                                                                    |                                                                                      |                                                                                                    |                                              |                            |                                                                                                    |      |      |
|                                                                         |                     |                                               |                                                                   |                                                                                                    |                                                                                      |                                                                                                    |                                              |                            |                                                                                                    |      |      |
|                                                                         |                     |                                               |                                                                   |                                                                                                    |                                                                                      |                                                                                                    |                                              |                            |                                                                                                    |      |      |
|                                                                         | 4                   |                                               |                                                                   |                                                                                                    |                                                                                      |                                                                                                    |                                              |                            |                                                                                                    |      |      |
| Projet à :<br>44100 V                                                   | ∢<br>Incrément      | Début de la s<br>0 0 h 0 0 m                  | sélection ⊛ Fi<br>n 00 s▼ 00                                      | n ⊚ Durée<br>h00 m00 s <mark>*</mark>                                                                                                    | Position audio                                                                       |                                                                                                    |                                              |                            |                                                                                                    |      |      |

Jean THIOU

Avec cette petite différence, toute radio, tout son en streaming peut être enregistré de cette façon. Comme Gérard le signale, j'ai pris la dll lame\_enc.dll proposée et l'enregistrement en MP3 se fait parfaitement (Commande Fichier  $\rightarrow$  Exporter $\rightarrow$  MP3). Seul souci, les bibliothèques de Windows 7 ne sont pas reconnues (en fait ces bibliothèques sont des raccourcis, ceci explique cela). Il faut donc passer par le jeu des répertoires classiques.

### Sur un portable muni d'une carte ATI pour le HDMI et IDT pour le reste

Le réglage doit être modifié en utilisant mixage stéréo, comme le montre la figure ci-dessous. Utiliser un son en streaming, radio Internet par exemple et lancez l'enregistrement lorsque vous le souhaitez. Vous avez intérêt à désactiver les sons « système », pour qu'ils ne viennent pas se déclencher au milieu de votre enregistrement.

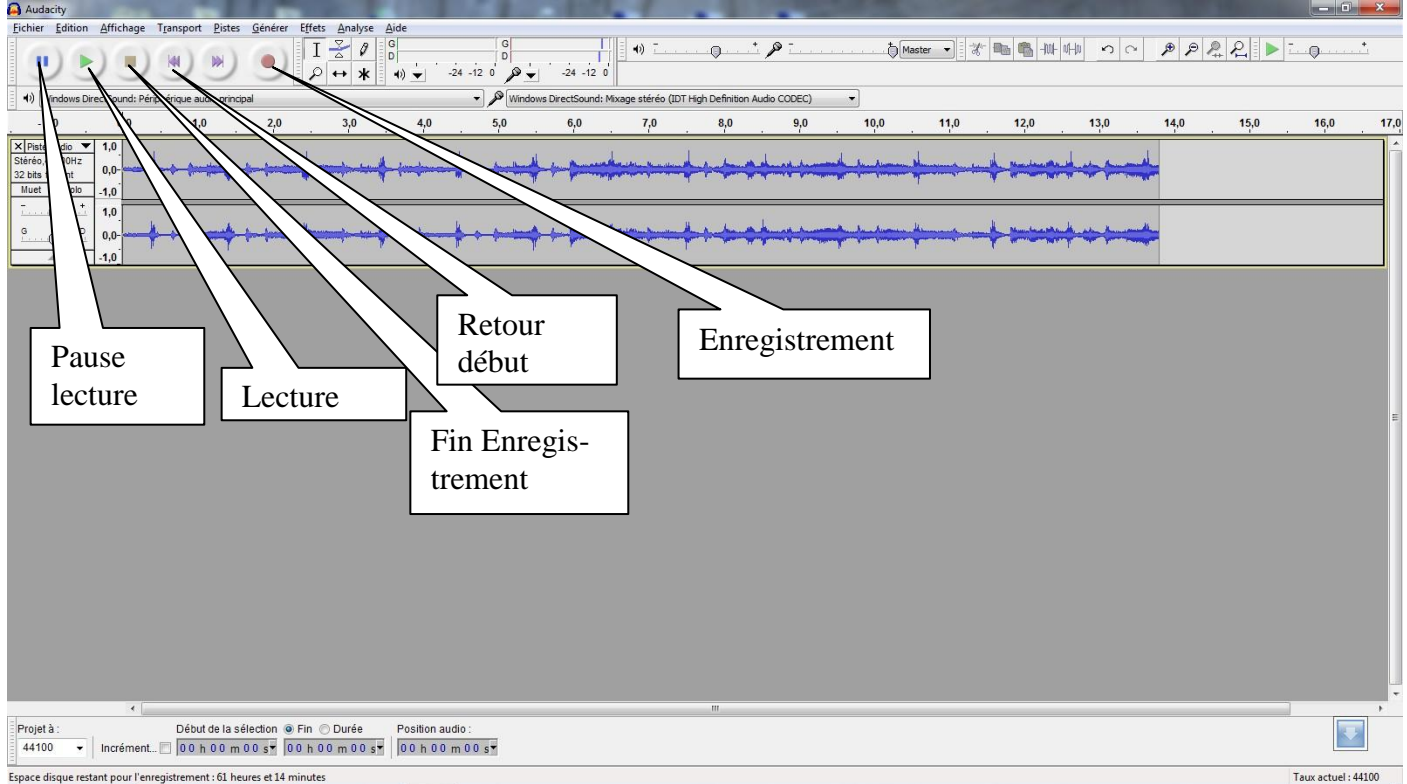

Là encore le fichier lame\_enc.dll spécifique à Audacity peut être placé dans le même répertoire que Audacity.

## Utilisation avec Audacity version 2 pour les débutants.

EXEMPLE AVEC WINDOWS 7 64 BITS ET UNE CARTE SON REALTEK

#### Réglage du panneau de configuration

|     | Ľ | Récupération      | P | Région et langue |   | Résolution des problèmes | 2 | Sauvegarder et restaurer |
|-----|---|-------------------|---|------------------|---|--------------------------|---|--------------------------|
| 100 |   | Son               | Ĩ | Souris           |   | Système                  | ٩ | Téléphone et modem       |
|     | 3 | Windows CardSpace | 盐 | Windows Defender | 2 | Windows Update           |   |                          |

Utilisez l'icône Son (visible ci-dessus, sur l'extrait des icônes du panneau de configuration. Vous obtenez le classeur suivant, où il faudra activer, entrée ligne.

| Son X                                                                             | Son X                                                                                      |
|-----------------------------------------------------------------------------------|--------------------------------------------------------------------------------------------|
| Lecture Enregistrement Sons Communications                                        | Lecture Enregistrement Sons Communications                                                 |
| Sélectionnez un périphérique de lecture ci-dessous pour modifier ses paramètres : | Sélectionnez un périphérique d'enregistrement ci-dessous pour modifier ses<br>paramètres : |
| Haut-parleurs<br>Périphérique High Definition Audio<br>Périphérique par défaut    | Microphone<br>Périphérique High Definition Audio<br>Non connecté                           |
| Casque<br>Périphérique High Definition Audio<br>Non connecté                      | Microphone<br>Périphérique High Definition Audio<br>Périphérique par défaut                |
|                                                                                   | Entrée ligne<br>Périphérique High Definition Audio<br>Non connecté                         |
|                                                                                   |                                                                                            |
| <u>C</u> onfigurer Par <u>d</u> éfaut ♥ Propriétés                                | <u>C</u> onfigurer Par <u>d</u> éfaut <b>P</b> ropriétés                                   |
| OK Annuler Appliquer                                                              | OK Annuler Appliquer                                                                       |
| Passez à l'onglet Enregistrement                                                  | Cliquez bouton droit pour faire apparaître Stéréo                                          |
|                                                                                   | Mixage                                                                                     |

#### Question

#### *Rien à faire pour faire apparaître du bouton droit stéréo Mixage ? Réponse*

Lisez la fiche sur le téléchargement des drivers avec le site TLD et le plugin Macongif.com. Mettez à jour le pilote de la carte son. Il y a toutes les chances que les choses s'arrangent. http://aivm37.free.fr/BI/JT/JT213 TousLesDrivers.pdf

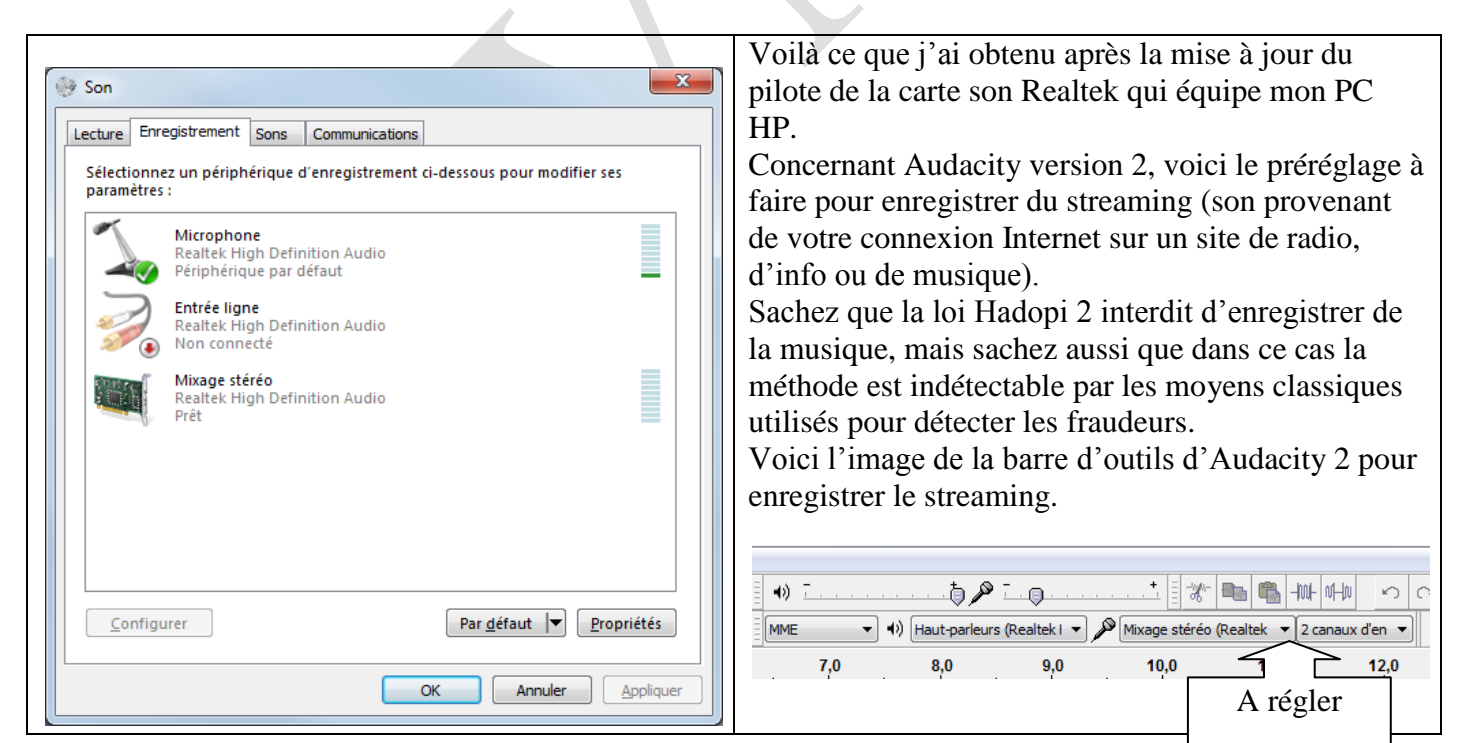

## Comment enregistrer en 4 étapes

#### Etape 1

Ouvrez Audacity et régler comme ci-dessus.

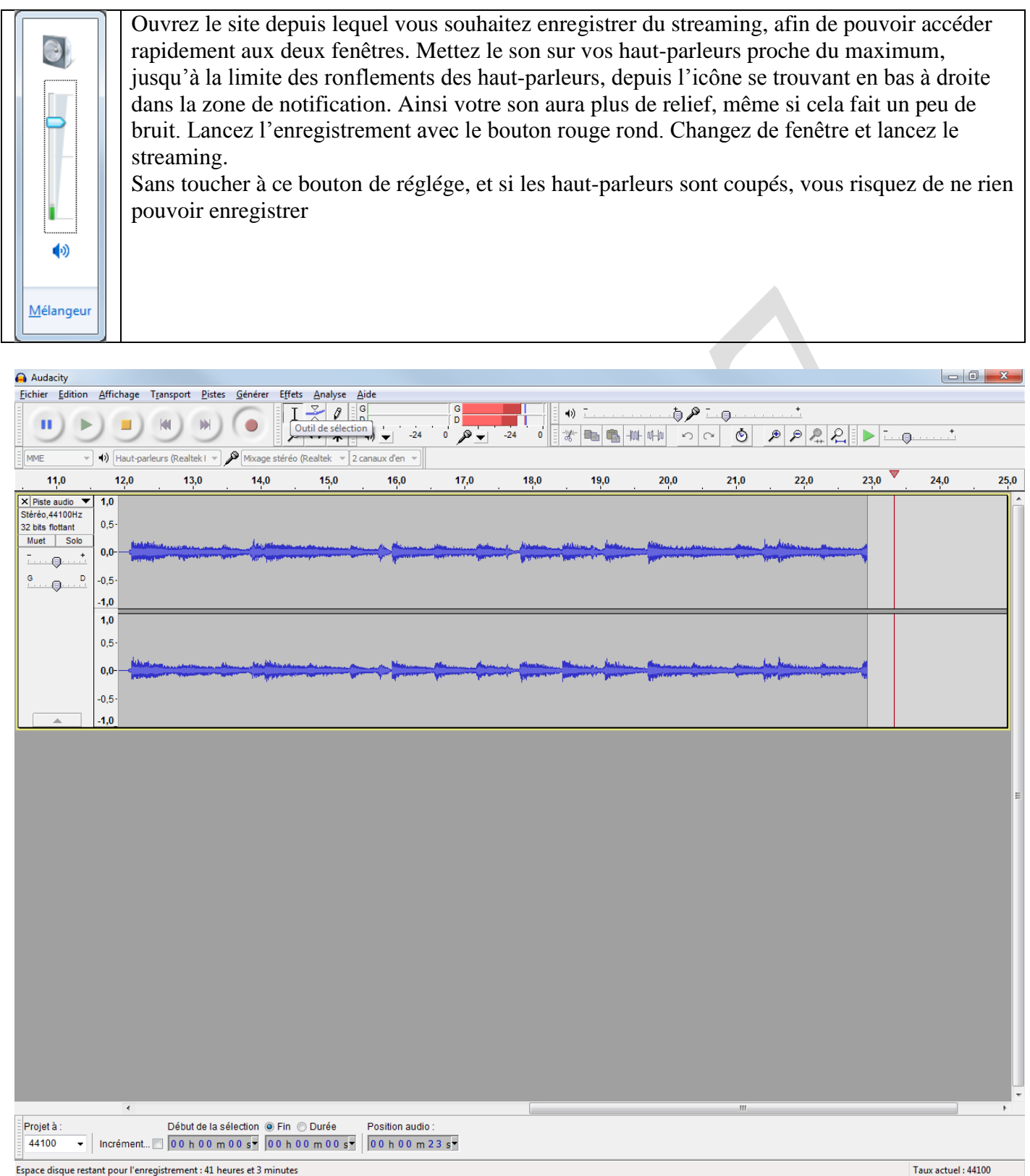

Espace disque restant pour l'enregistrement : 41 heures et 3 minutes

L'enregistrement commence avec retard. Pas de problème, nous couperons la partie vide au début et à la fin de l'enregistrement (vous arrêtez avec le bouton carré orange). Commencez par couper le vide de fin

#### Etape 2

Revenez au début de l'enregistrement avec le bouton double triangle vers la gauche, ciioint.

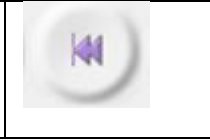

| 🔒 Audacity                                                                      |                                                    |                    |             |                              |                     |                 |                      |                             |                            |                     |                  |      |      | Σ  |
|---------------------------------------------------------------------------------|----------------------------------------------------|--------------------|-------------|------------------------------|---------------------|-----------------|----------------------|-----------------------------|----------------------------|---------------------|------------------|------|------|----|
| Fichier Edition A                                                               | Affichage Tr                                       | ansport Pistes     | Générer Ef  | fets Analyse                 | Aide                |                 |                      |                             |                            |                     |                  |      |      |    |
|                                                                                 |                                                    |                    |             | I <u>≯</u> ∅<br>₽ ↔ <b>*</b> | G<br>D<br>+)) ▼ -24 | G<br>D<br>• P   | -24 0                | 0) <del>-</del>             |                            | <u>, .</u>          |                  |      | )    |    |
| MME -                                                                           | ) Haut-parleu                                      | urs (Realtek i 🔻 🌶 | Mixage stér | réo (Realtek ▼               | 2 canaux d'en 🔻     |                 | /                    | $\wedge$                    |                            |                     |                  |      |      |    |
| - 1,0                                                                           | <b>0</b> ,9                                        | 1,0                | 2,0         | 3,0                          | 4,0                 | 5,0             | 6,0                  | 7,0                         | 8,0                        | 9,0                 | 10,0             | 11,0 | 12,0 | 13 |
| X  Piste audio     Stefe6,44100Hz  32 bits flottant  (    Muet  Solo  -  -    G | 1,0<br>0,5-<br>0,0-<br>0,5-<br>1,0<br>0,5-<br>0,5- |                    |             |                              |                     | Le<br>Ce<br>à ı | es cisea<br>ette bar | uux (co<br>re d'o<br>e endr | ouper l<br>outil pe<br>oit | e sélec<br>eut être | ction)<br>placée |      |      |    |
| -                                                                               | 0,5·<br>1,0                                        |                    |             |                              |                     |                 |                      |                             |                            |                     |                  |      |      |    |

Couper la partie vide en sélectionnant avec la souris, puis en utilisant la paire de ciseaux. Laissez deux cm d'enregistrement vide. Voilà ce que vous obtenez.

| Audacity                                                                                                    | 0 X  |
|----------------------------------------------------------------------------------------------------|------|
| Fichier Edition Affichage Transport Pistes Générer Effets Analyse Aide                                                                                                    |      |
| $\blacksquare \blacksquare \blacksquare \blacksquare \blacksquare \blacksquare \blacksquare \blacksquare \blacksquare \blacksquare \blacksquare \blacksquare \blacksquare \blacksquare \blacksquare \blacksquare \blacksquare \blacksquare \blacksquare $ |      |
| MME v 4) Haut parleurs (Realtek i v 🎤 Mixage stéréo (Realtek v 2 canaux d'en v                                                                                                    |      |
| -1,0 0,0 1,0 2,0 3,0 4,0 5,0 6,0 7,0 8,0 9,0 10,0 11,0 12,0                                                                                                    | 13,0 |
| X  Piste audio  1.0    Stérée, 44100Hz  0.5-    Muet  Solo    -  -    -  -    -  -    -  -    -  -    -  -                                                                                                    |      |
| 1,0<br>0,5<br>0,0<br>-0,5<br>-1,0                                                                                                    |      |

#### Etape 3

Passez la commande Effet « Normaliser », OK sans rien changer, afin d'avoir le meilleur rendement son, sans forcer sur les hauts parleur. Vous obtenez :

| Audacity                                                               |                                                                                                    |
|------------------------------------------------------------------------|----------------------------------------------------------------------------------------------------|
| Fichier Edition                                                        | n Affichage Transport Pistes Générer Effets Analyse Aide                                                                                                    |
|                                                                        | $ \underbrace{\square} \textcircled{\square} \textcircled{\square} \textcircled{\square} \textcircled{\square} \textcircled{\square} \textcircled{\square} \textcircled{\square} \textcircled$ |
| MME                                                                    | • 4) Haut-parleurs (Realtek I • ) Mixage stéréo (Realtek • 2 canaux d'en •                                                                                                    |
| - 1,0                                                                  | 0,0 1,0 2,0 3,0 4,0 5,0 6,0 7,0 8,0 9,0 10,0 11,0 12,0 13,                                                                                                    |
| X Piste audio V<br>Stéréo,44100Hz<br>32 bits flottant<br>Muet Solo<br> |                                                                                                    |
|                                                                        |                                                                                                    |

#### Etape 4

Cliquez Fichier Exporter. Donnez un nom au fichier MP3

| nregistrer <u>d</u> ans : | 🚽 Musique 👻 🌀 🎓 🔝 🔻     |               | Utiliser les flèches (ou la touche ENTRÉE après la frappe) pour passer d'un champ à l'autre. |
|---------------------------|-------------------------|---------------|----------------------------------------------------------------------------------------------|
| (Ang                      | Nom                     | Artistes ay ^ | Etiquette Valeur                                                                             |
|                           | Musique publique (1)    |               | Nom de l'artiste                                                                             |
| nplacements               | Échantillons de musique |               | litre de la piste                                                                            |
| récents                   |                         | E             |                                                                                              |
|                           | Ma musique (18)         |               | Numero de piste                                                                              |
|                           | beatles 🚽               |               | Annee :                                                                                      |
| Bureau                    | Ja Céline               |               |                                                                                              |
|                           | 퉬 Classique             |               | Commentaires                                                                                 |
|                           | ComédiesMusicales       |               |                                                                                              |
| -                         | Divers                  |               |                                                                                              |
| bliothèques               | Flamenco                |               | Ajouter Retirer Effacer                                                                      |
|                           | Grilles                 |               |                                                                                              |
|                           |                         | -             | Genres Modèle                                                                                |
|                           | < III                   | •             | Editer Réinitialiser Charger Enregistrer Réglages par défa                                   |
| Ordinateur                | Nom du fichier :        | oregistrer    |                                                                                              |
|                           |                         | pilegistier   |                                                                                              |
| 0                         | Type : Fichiers MP3     | Annuler       | OK Annul                                                                                     |
|                           |                         |               |                                                                                              |